## REcolorado How to ...

## Enroll in REcolorado Auto-Pay

| Go to REcolorado.com click "Pros MLS Log                                         | gin" | 1        |         |                        |                  |                    |  |
|----------------------------------------------------------------------------------|------|----------|---------|------------------------|------------------|--------------------|--|
| RE > COLORADO®                                                                   |      |          |         |                        | Login >          | Pros MLS Login     |  |
|                                                                                  | Buy  | Sell     | Rent    | Explore Colorado -     | Find an Agent+   | For Professionals- |  |
| Enter your <i>REcolorado credentials</i> in the <b>Pros MLS Login</b> fields 2   |      |          |         | Pros ML                | .S Login         | ×                  |  |
|                                                                                  |      |          |         | RE 🔆 COLORADO® CONNECT |                  |                    |  |
|                                                                                  |      |          |         | MLS User ID            |                  |                    |  |
|                                                                                  |      |          |         | Password               |                  |                    |  |
| Click "Log In" Forgot Password?                                                  |      |          |         |                        |                  | Log In             |  |
| The <b>REcolorado CONNECT</b> Page presents                                      | 5 4  | RE<br>CC | )<br>CC | DLORADO®<br>NECT       |                  |                    |  |
| Click the " <b>Pay My Bill</b> " icon <b>b</b> under <b>Professional Account</b> |      |          |         |                        |                  |                    |  |
|                                                                                  |      |          |         | Pay My                 | Bill View Stater | ne                 |  |
|                                                                                  |      |          |         |                        | Show mor         | e                  |  |

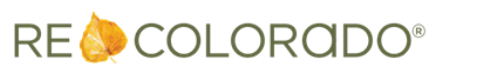

For additional support contact Customer Success: 303.850.9576

## Enroll in REcolorado Auto-Pay

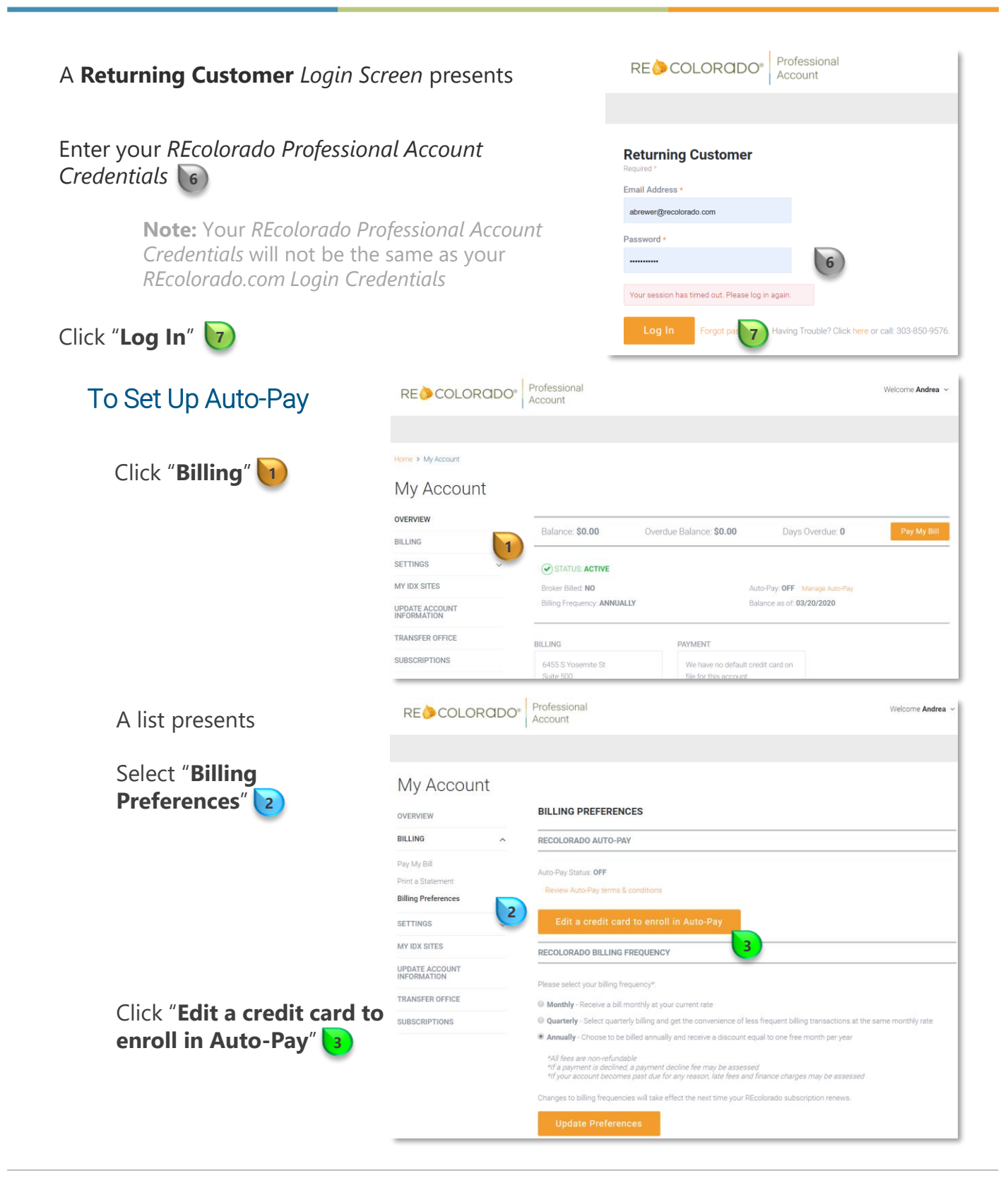

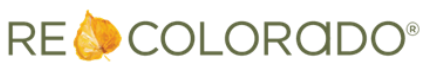

## Enroll in REcolorado Auto-Pay

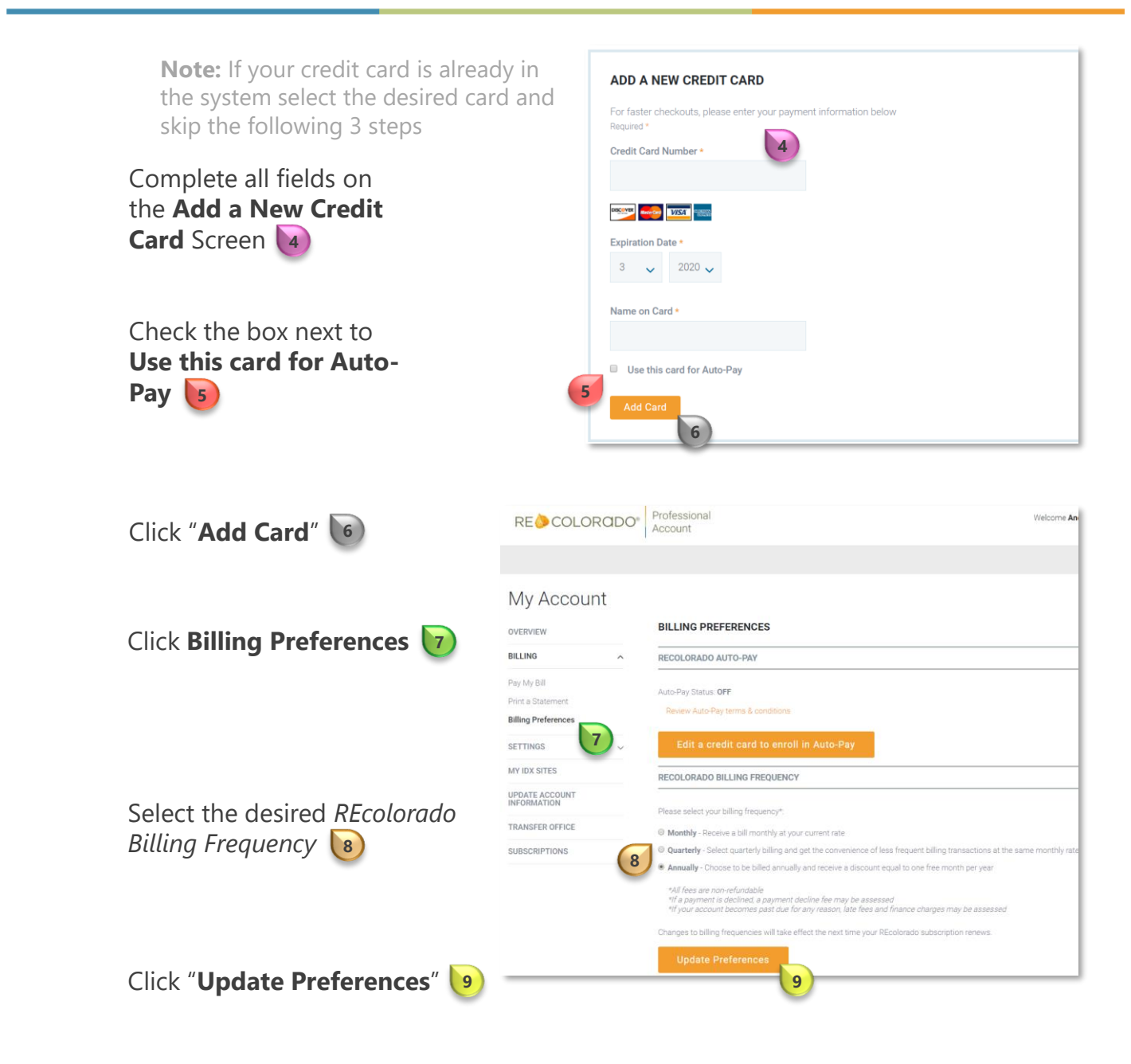

**Note**: Payments will be processed at the beginning of each month after subscriptions renew (i.e. *Monthly*, *Quarterly*, *Annually*)

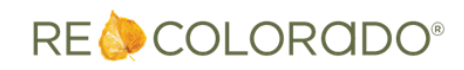

For additional support contact Customer Success: 303.850.9576